# **D-Link**

คู่มือการติดตั้ง DIR-1251 AC1200 MU-MIMO Wi-Fi Gigabit Router

#### บรรจุภัณฑ์

DIR-1251 AC1200 Wi-Fi Gigabit Router **Ethernet Cable Power Adapter** ==

**WI-FI** Configuration Note

### <u>รปแบบการเ</u>ชื่อมต่อ

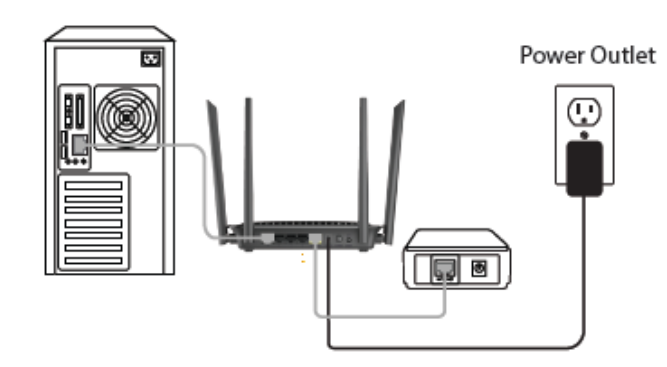

#### รายละเอียดด้านหน้า

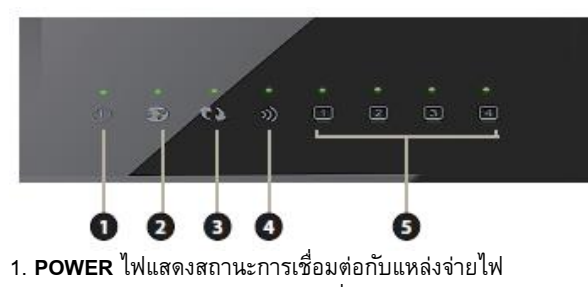

2. INTERNET ไฟแสดงสถานะ การเชื่อมต่อกับพอร์ท INTERNET

- 3. **WPS** ไฟแสดงสถานะ การเชื่อมต่อไวร์เลส WPS
- 4. WLAN ไฟแสดงสถานะ การเชื่อมต่อไวร์เลส
- 5. LAN 1-4 ไฟแสดงสถานะ การเชื่อมต่อกับพอร์ทแลน

#### รายละเอียดด้านหลัง

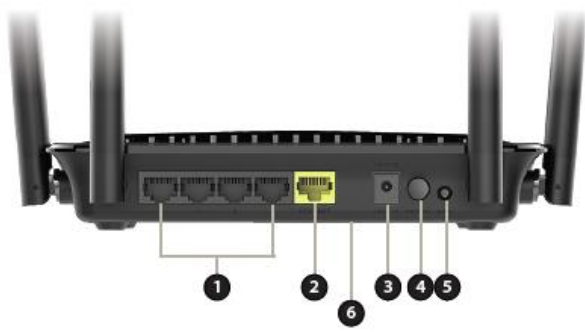

- 1. LAN (1-4) ช่องสำหรับเสียบสายแลนกับคอมพิวเตอร์ หรือ สวิทช์
- หรือ อุปกรณ์ NAS และ Game Consoles
- 2. INTERNET ช่องสำหรับเสียบสายแลนกับ Modem / ONU
- 3. **12V 1A** ช่องสำหรับเสียบอะแดปเตอร์ 12V 1A
- 4. **POWER** สวิทช์สำหรับเปิด/ปิด
- 5. **WPS** ปุ่มสำหรับเปิดการเชื่อมต่อไวร์เลส WPS
- 6. **RESET** ปุ่มสำหรับ RESET โดยกดมากกว่า 8 วินาที จะเป็นการคืน ค่าตั้งต้น

### การติดตั้ง

- 1. ต่ออะแดปเตอร์ที่ช่อง 12V 1A
- 2. ต่อสายแลนจากช่อง LAN 1-4 ไปยังคอมพิวเตอร์
- 3. ต่อสายแลนจากช่อง INTERNET ไปยัง Modem / ONU

4. รอจนไฟแสดงสถานะ POWER, INETRNET, WLAN และ LAN ติด ด้าง จึงเริ่มตั้งค่าการใช้งาน

## <u>วิธีการตั้งค่าอินเทอร์เน็ตแบบเร็ว โดยเว็บคอนฟิก</u>

1. เปิด Browser เช่น Internet Explorer (IE) หรือ Google Chrome พิมพ์ http://192.168.0.1 หรือ http://dlinkrouter แล้วกดปุ่ม Enter

http://192.168.0.1

#### 2. จะปรากฏหน้าต่าง Welcome เพื่อแนะนำการตั้งค่าแบบ step-by-step ให้เลือกภาษาเป็น English จากนั้นคลิกปุ่ม Next

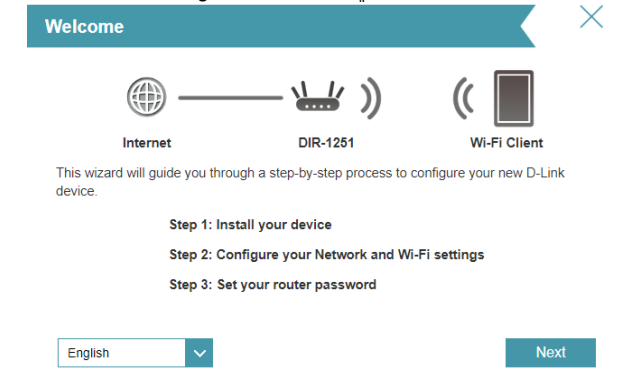

# **D-Link**

ที่เมนู Configure Your Internet Connection ให้เลือก
Username/Password Connection (PPPoE) เมื่อเชื่อมต่อกับ Modem
หรือ ONU ที่ตั้งค่าเป็น Bridge mode จากนั้นคลิกปุ่ม Next

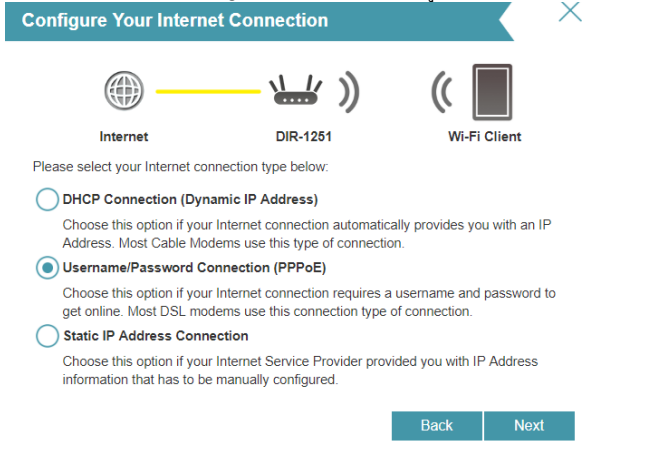

#### ที่เมนู PPPoE ให้กรอก Username, Password ที่ใช้ในการเชื่อมต่อ อินเทอร์เน็ต จากนั้นคลิกปุ่ม Next

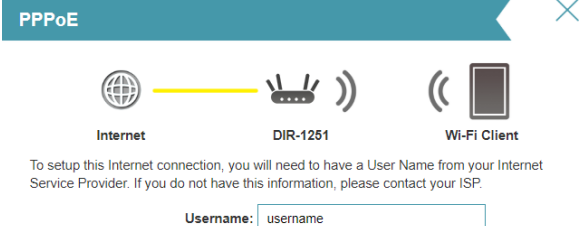

Passy

| ord: password |
|---------------|

Back

Next

5. ที่เมนู Wi-Fi Settings ให้ทำการปรับเปลี่ยนค่าตามที่ต้องการ ถ้าเสร็จ แล้ว คลิกปุ่ม Next

| Wi-Fi Settings                                                                                                    |                      |        |  |
|----------------------------------------------------------------------------------------------------|----------------------|--------|--|
| <u>الا</u>                                                                                                    | 🚽 )) ( 📗             |        |  |
| Internet D                                                                                                    | IR-1251 Wi-Fi        | Client |  |
| To setup a Wi-Fi network you will need to give your Wi-Fi network a name(SSID) and<br>password.                            |                      |        |  |
| 2.4GHz Wi-Fi Network Name:                                                                                                 | TOT fiber 2U-2G_77C8 |        |  |
| 5GHz Wi-Fi Network Name:                                                                                                   | TOT fiber 2U-5G_77C8 |        |  |
| The Wi-Fi Network Name is up to 32 characters. You will need to join your Wi-Fi network<br>using this Network Name (SSID). |                      |        |  |
| 2.4GHz Wi-Fi Password:                                                                                                    | abcd1234             |        |  |
| 5GHz Wi-Fi Password:                                                                                                    | abcd1234             |        |  |
| The password must contain at least 8 characters. You will need to join your Wi-Fi network using this password.             |                      |        |  |
| 2.4GHz Wi-Fi Security Mode:                                                                                                | WPA2-Personal V      |        |  |
| 5GHz Wi-Fi Security Mode:                                                                                                  | WPA2-Personal V      |        |  |
|                                                                                                    | Back                 | Next   |  |

 ที่เมนู Device Admin Password ทำการตั้งรหัสผ่านของแอดมิน ตัวอย่างคือ 1234abcd (เพื่อใช้สำหรับการเข้าไปตั้งค่าเพิ่มเติมครั้ง ต่อไป) เสร็จแล้วคลิกปุ่ม Next

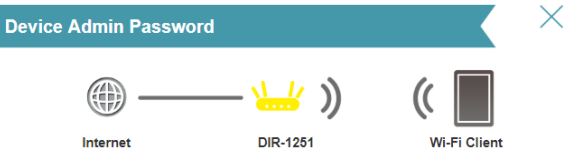

By default, your new D-Link device does not have a password configured for administrator access to the Web-based configuration utility. To secure your new device, please create a password below.

| Device Admin Password: | 1234abcd |
|------------------------|----------|
|                        |          |

Back Next

# 7. ที่เมนู Summary ทำการตรวจเซ็คค่าต่าง ๆที่ตั้ง ถ้าถูกต้องแล้วคลิกปุ่ม Next ถ้ายังไม่ถูกต้องคลิกปุ่ม Back เพื่อกลับไปแก้ไข

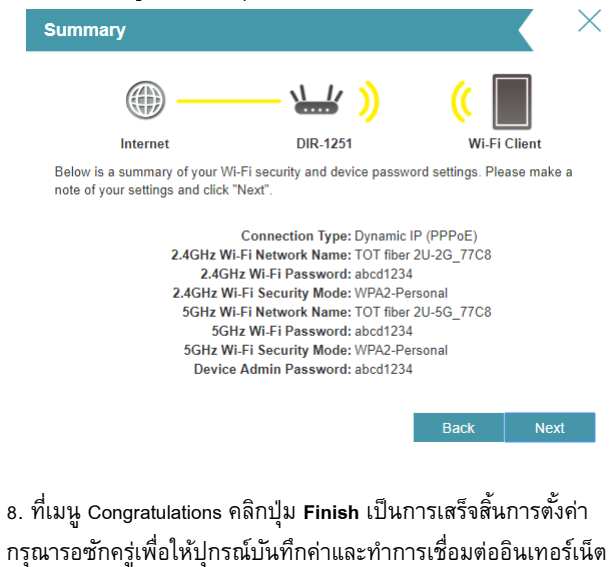

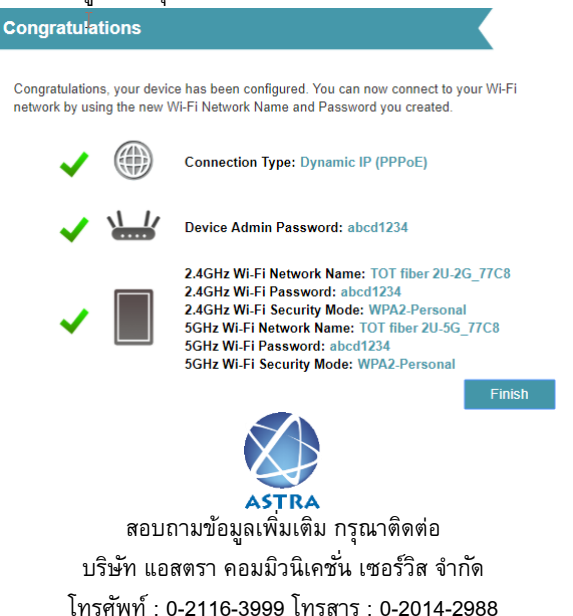

www.astra.co.th

## ASTRA